Even though a student can have multiple plans, and they can all serve a purpose, if a Plan needs to be deleted it is possible.

## How to Delete a Plan You Are Currently Viewing

1. If you are currently on the Plan you want to delete, click the "Delete" button at the bottom of the Planner.

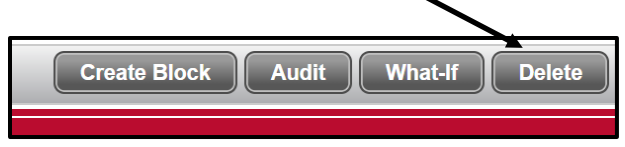

## OR

## How to Delete a Plan You Are Not Currently Viewing

1. Click "View Plan List" in the upper right hand corner of the Planner.

| Student Planner for: View: Edit View Plan L | <u> </u>             | <br> | <br>       |                |
|---------------------------------------------|----------------------|------|------------|----------------|
|                                             | Student Planner for: |      | View: Edit | Yiew Plan List |

- 2. Once the new screen displays the list of plans, select the Plan you want to delete (do not double click).
- 3. Once the Plan is selected, (highlighted blue), go to the View drop down and select "Edit." The selected Plan will then open.
- 4. Click the "Delete" button at the bottom of the Planner.

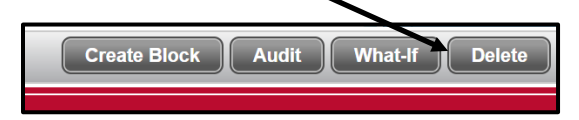

5. Once Delete Plan is selected, a pop-up box will appear to double-check if this is the plan that needs to be deleted

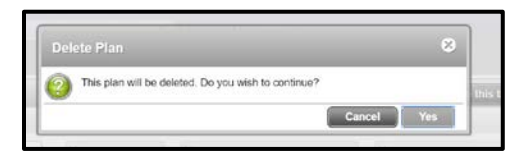

- 6. Once verified and OK is selected, a deleted successfully box will appear
- 7. A new "Create Plan" window will appear.